### **VISVA-BHARATI**

## **ADMISSION 2023-2024**

### **STEP BY STEP**

## **QUICK PICTORIAL GUIDELINES**

### FOR

# **UG REGISTRATION**

2023-2024

| Home | Public Notice    | Prospectus       | University Website | Programme Schedule | FAQ | Contact Us    |  | New Registration | Login |  |
|------|------------------|------------------|--------------------|--------------------|-----|---------------|--|------------------|-------|--|
| Demo | University Admis | sions Portal : W | Click he           | re for new         |     | lotifications |  |                  |       |  |
|      |                  |                  | Regis              | stration           |     |               |  |                  |       |  |
|      |                  |                  |                    |                    |     |               |  |                  |       |  |

| Connects<br>Sector Research<br>Sector Research<br>Sector Research<br>Welfolgen                                                                                                    | VISVA BHARATI<br>Admission CUET 2023-24                                     | SamartheGov                                                                                                    |
|----------------------------------------------------------------------------------------------------|-----------------------------------------------------------------------------|----------------------------------------------------------------------------------------------------|
| Home Public Notice Prospectus University Website                                                                                                    | Programme Schedule FAQ Con                                                  | ntact Us New Registration Login                                                                                                    |
| Important Instructions                                                                                                    |                                                                             | Student Registration Form                                                                                                    |
| <ol> <li>Applicant can log in to the admission portal through their re<br/>Number, only.</li> <li>Name and other details entered by the applicant need to be<br/>Application Form</li> <li>Applicant must use their own CUET Application Number.</li> <li>Applicants are encouraged to use latest version of Google tapplication form.</li> </ol> | egistered CUET Application<br>e the same as in the CUET<br>Chrome web brows | Applicant's CUET Application Number          Applicant's CUET Application Number         Applicant's Date of Birth( As per CUET Application Form)*         Day       Month       Year         Captcha Verification (Type the text shown in the image) |
| Fill up the C<br>Application Ne<br>and given Capte<br>click regist                                                                                                    | UET<br>o, DoB<br>cha and<br>ter                                             | 2.524174  • Click on the text to change Register                                                                                                    |

|                                                                                                    |                                       | VISVA BHARATI<br>Admission CUET 2023-24                                                           | Samarth eGov                      |
|----------------------------------------------------------------------------------------------------|---------------------------------------|---------------------------------------------------------------------------------------------------|-----------------------------------|
|                                                                                                    | Home Public Notice Prospectus         | University Website Programme Schedule FAQ Contact Us                                              | Test NJ +                         |
| Form Status                                                                                              | Profile Selec                         | st Programme My Payments                                                                          |                                   |
| Registration     Fill Profile Details     Selact Programme/s     Academic Bank of Credits Identification | Welcome, Test N<br>Your Registration  | Ver Polie<br>Number is : 23351<br>Create Profile and<br>Select Programme(s)<br>and click on apply |                                   |
| Quick Links                                                                                              | Registrati<br>Registrati<br>Current D | on Number: 233510000001<br>d e-mail address<br>exite: 06-07-2023   Time: 01:45 pm                 |                                   |
| • Bank Details<br>• Change Registered Email                                                              | Your profile detail                   | s have been successfully submitted. You can now select programme/s after satisfying the           | air minimum eligibility criteria. |

| STOLET                                              | VISVA B<br>Admission C                                                | H <b>ARATI</b><br>UET 2023-24                                  | SamartheGov          |
|-----------------------------------------------------|-----------------------------------------------------------------------|----------------------------------------------------------------|----------------------|
| Home Public Notice P                                | ospectus University Website Programme Sche                            | dule FAQ Contact Us                                            | Test NJ +            |
| Programme Selection (1)<br>Select the Programme you | Personal Details (2) Academic Details (3) C<br>Select Prog<br>and Pro | xther Details (4) Uploads (5) Previ<br>gramme level<br>ogramme | iew (6) Payments (7) |
| Programme Level<br>Select<br>Programme              |                                                                       |                                                                | ~                    |
| _                                                   |                                                                       |                                                                |                      |
| Home                                                |                                                                       |                                                                |                      |

| Home       Public Notice       Prospectus       University Website       Programme Schedule       FAQ       Contact Us       Test         You have started application for the programme B.A (Hons) Bengali. You need to pay the fee for the successful submission of application.       Image: Contact Us       Image: Contact Us </th <th>ात्रियमारसे<br/>55 स्ट्रेस<br/>19 स्ट्रिय<br/>19 स्ट्रिय<br/>19 स्ट्रिय</th> <th>VISVA BHARATI<br/>Admission CUET 2023-24</th> <th>SamartheGov</th> | ात्रियमारसे<br>55 स्ट्रेस<br>19 स्ट्रिय<br>19 स्ट्रिय<br>19 स्ट्रिय | VISVA BHARATI<br>Admission CUET 2023-24                                                                   | SamartheGov        |
|----------------------------------------------------------------------------------------------------|---------------------------------------------------------------------|----------------------------------------------------------------------------------------------------|--------------------|
| You have started application for the programme B.A (Hons) Bengali. You need to pay the fee for the successful submission of application.         B.A (Hons) Bengali         Programme Selection         Programme         Status         Then Click         Not Paid / Not Submitted                                                                                                    | Home Public Notice                                                  | Prospectus University Website Programme Schedule FAQ Contact Us                                           | Test NJ -          |
| You have started application for the programme B.A (Hons) Bengali. You need to pay the fee for the successful submission of application.         B.A (Hons) Bengali         Programme Selection         Programme         Status         Then Click         Not Paid / Not Submitted                                                                                                    |                                                                     |                                                                                                    |                    |
| B.A (Hons) Bengali Programme Selection (1) Personal Details (2) Academic Details (3) Other Details (4) Uploads (3) Preview (6) Payments (7) Programme Selection Programme Selection Status Then Click next                                                                                                    | You have started application                                        | on for the programme B.A (Hons) Bengali. You need to pay the fee for the successful submission of applica | tion. ×            |
| Programme Selection (1)       Personal Details (2)       Academic Details (3)       Other Details (4)       Uploads (5)       Preview (6)       Payments (7)         Programme Selection       Status       Then Click next         8.A (Hons) Bengali       Not Paid / Not Submitted       Then Click next                                                                                                    | B.A (Hons) Bengali                                                  |                                                                                                    |                    |
| Programme Selection       Programme     Status       B.A (Hons) Bengail     Not Paid / Not Submitted                                                                                                    | Programme Selection (1)                                             | Personal Details (2) Academic Details (3) Other Details (4) Uploads (5) Preview                           | w (6) Payments (7) |
| Programme     Status       B.A (Horne) Bengali     Not Paid / Not Submitted                                                                                                    | Programme Selection                                                 |                                                                                                    |                    |
| Programme         Status         Then Click           B.A. (Hore) Bengali         Not Paid / Not Submitted         Next                                                                                                    |                                                                     |                                                                                                    |                    |
| 8.A (Hone) Bengali Not Paid / Not Submitted next                                                                                                    | Programme                                                           | Status                                                                                                    | Then Click         |
|                                                                                                    | B.A (Hone) Bengali                                                  | Not Paid / Not Submitted                                                                                  | next               |
|                                                                                                    |                                                                     |                                                                                                    |                    |
|                                                                                                    | _                                                                   |                                                                                                    |                    |
| Next                                                                                                    | Home                                                                |                                                                                                    | Next               |

| Home Public Notice Prospectus University Website Programme Schedu                                                                                                    | ule FAQ Contact Us                                                           | Test NJ - |
|----------------------------------------------------------------------------------------------------|------------------------------------------------------------------------------|-----------|
|                                                                                                    |                                                                              |           |
| B.A (Hons) Bengali                                                                                                    |                                                                              |           |
| Programme Selection (1) Personal Details (2) Academic Details (3)                                                                                                    | Other Details (4) Uploads (5) Preview (6) Payments (7)                       |           |
| Personal Details Display Personal of Personal of Perso | your<br>details                                                              |           |
| PERSONAL DETAILS                                                                                                    |                                                                              | *         |
| Full Name of the Applicant : TEST NJ                                                                                                    | Gender : Male                                                                |           |
| Marital Status : Never Married                                                                                                    |                                                                              |           |
| Date of Birth: 1 January 2010<br>Age as on : Jul 1, 2023: 13 Years 6 Month 0 Days                                                                                                    | Category : General                                                           |           |
| Blood Group : 0-                                                                                                    | Religion : Judaism                                                           |           |
| Nationality: Indian                                                                                                    | Mother Tongue : BENGALI                                                      |           |
| Registered Email                                                                                                    | Registered Mobile Number                                                     |           |
| Alternate Email : Not Provided                                                                                                    | Alternate Mobile                                                             |           |
| Permanent Address : ADDRESS, DISTRICT, CITY, West Bengal -123456, India                                                                                                    | Correspondence Address : ADDRESS, DISTRICT, CITY, West Bengal -123456, India |           |
| ID Proof (Govt. approved Identity Proof with address details) : Voter Id                                                                                                    | ID Proof No : 123456789                                                      |           |

| VBU REGISTRATION DETAILS (IF APPLICABLE)                                                                                                    |                                                                                                    |
|----------------------------------------------------------------------------------------------------|----------------------------------------------------------------------------------------------------|
| Have you enrolled in VISVA BHARATI before? : Yes                                                                                                    | Registration number : 128456789                                                                                                    |
| Name of VBU School/Department/Faculty/College : SCHOOL                                                                                                    | Programme registered in : XVZ<br>Year of Registration: 2017                                                                                                    |
| FAMILY DETAILS                                                                                                    |                                                                                                    |
| Mother's Name : Test Mname<br>Mother's Qualification : Post Graduation<br>Mother's Occupation : Not Applicable<br>Mother Staff Type : Not Provided<br>Mother Balary : Not Provided<br>Mother's Mobile Number<br>Mother's Office Address : Not Provided | Father's Name : Test FName<br>Father's Qualification : Post Graduation<br>Father's Occupation : Not Applicable<br>Father Staff Type : Not Provided<br>Father Salary : Not Provided<br>Father's Mobile Number<br>Father's Mobile Number<br>Father's Office Address : Not Provided |
| Emergency Contact Number                                                                                                    |                                                                                                    |
| Combined Family Income : Not Applicable                                                                                                    |                                                                                                    |
| OTHER CATEGORY/QUOTA                                                                                                    |                                                                                                    |
| Person with Benchmark Disabilities (PwBD) Category : Not Applicable                                                                                                    | Then click on next                                                                                                    |
| Kashmiri Migrant : Yes                                                                                                    | and will open                                                                                                    |
| Children/ Widows of Armed Forces Personnel : Armed Forces Priority I                                                                                                    | academic details                                                                                                    |
| Do you belong to wards to Ex-service Man <sup>+</sup> : Yes                                                                                                    |                                                                                                    |
| Sports Quota Yes [], Level of Participation:                                                                                                    |                                                                                                    |
|                                                                                                    |                                                                                                    |
| Previous                                                                                                    | Next                                                                                                    |

| ्रियुक्तमार से -<br>सिंग् कर से -<br>सिंग कर से -<br>सिंग कर से - | VISVA BHARATI<br>Admission CUET 2023-24                                                                                                    | SamartheGov |
|----------------------------------------------------------------------------------------------------|----------------------------------------------------------------------------------------------------|-------------|
| Home Public Notice Pr                                                                                                    | rospectus University Website Programme Schedule FAQ Contact Us                                                                                                    | Test NJ -   |
| Programme Selection (1)                                                                                                    | Personal Details (2) Academic Details (3) Other Details (4) Uploads (5) Praviour (6) Payments (7)                                                                                                    |             |
| Select Applicable Eligibility                                                                                                    | y Criteria (Read Information Bulletin/Prospectus for Eligibility Criteria) Select Applicable Eligibility Criteria                                                                                                    |             |
| Applicable Eligibility Criteria'                                                                                                    | <ul> <li>UR: 60% marks in aggregate and 60% marks in Bengali at<br/>the +2 level. OBC: 54% marks in aggregate and 54% marks<br/>in Bengali at the +2 level. SC&amp;ST: Passed in 10+2 level or<br/>equivalent</li> </ul> |             |

| Qualification Details - X or Equivalent                                                                                        |        | Provide the Xth details |
|----------------------------------------------------------------------------------------------------|--------|-------------------------|
| Class X Year of Passing                                                                                                    | 2020 ~ |                         |
| Class X Percentage (If your mark is in CGPA, please convert to equivalent<br>percentage as per your CGPA score and CGPA Scale) | 25.00  |                         |
| Class X Division                                                                                                    | ш      |                         |
| Class X Name of the Institution                                                                                                | EWMS   |                         |
| Class X Board/University                                                                                                    | ICSE   |                         |
| Class X Subject Combination                                                                                                    | XYZ    |                         |
| Class X Roll/Registration Number                                                                                               |        |                         |

| Qualification Details - XII or Equivalent                                   |             |    | Provide the XIIth |
|-----------------------------------------------------------------------------|-------------|----|-------------------|
| Class XII Qualification Status                                              | Passed      | Ţ. | details           |
| XII Year of Passing Final Examination                                       | 2022        | ~  |                   |
| Class XII Percentage Iff your mark is in CGPA, please convert to equivalent |             |    |                   |
| percentage as per your CGPA score and CGPA Scale)                           | 85.00       |    |                   |
| Class XII Division                                                          | I           |    |                   |
| Class XII Name of the Institution                                           | EWMS        |    |                   |
| Class XII Board/University                                                  | ISC         |    |                   |
| Class XII Subject Combination                                               | XYZ         |    |                   |
|                                                                             |             |    |                   |
| Have you Passed Class XII With Mathematics                                  | Ves<br>No   |    |                   |
| Class XII Roll/Registration Number                                          |             |    |                   |
| XII Qualifying Degree State                                                 | West Bengal | *  |                   |
| XII Qualifying Degree Pincode                                               | 713101      |    |                   |

| Enter the Total Subject Marks Enter the Total Subject Marks Enter the Total Subject Marks Enter the Total Subject Marks | Enter the Total Obtained Marks Enter the Total Obtained Marks Enter the Total Obtained Marks Enter the Total Obtained Marks |
|----------------------------------------------------------------------------------------------------|----------------------------------------------------------------------------------------------------|
| Enter the Total Subject Marks Enter the Total Subject Marks Enter the Total Subject Marks                               | Enter the Total Obtained Marks Enter the Total Obtained Marks Enter the Total Obtained Marks                                |
| Enter the Total Subject Marks<br>Enter the Total Subject Marks                                                          | Enter the Total Obtained Marks Enter the Total Obtained Marks                                                               |
| Enter the Total Subject Marks                                                                                           | Enter the Total Obtained Marks                                                                                              |
|                                                                                                    |                                                                                                    |
| Enter the Total Subject Marks                                                                                           | Enter the Total Obtained Marks                                                                                              |
| Enter the Total Subject Marks                                                                                           | Enter the Total Obtained Marks                                                                                              |
|                                                                                                    |                                                                                                    |
|                                                                                                    | Enter the Total Subject Marks                                                                                               |

|                                                                                      | VISVA BHARATI<br>Admission CUET 2023-24                                                                                                    | SamartheGov                               |
|--------------------------------------------------------------------------------------|----------------------------------------------------------------------------------------------------|-------------------------------------------|
| Home Public Notice Prospectus Ur                                                     | niversity Website Programme Schedule FAQ Contact Us                                                                                                    | Test NJ -                                 |
| Programme Selection (1) Personal Detail Select Applicable Eligibility Criteria (Read | ils (2) Academic Details (3) Other Datails (4) Uploads                                                                                                    | Select Applicable<br>Eligibility Criteria |
| Applicable Eligibility Criteria                                                      | <ul> <li>UR: 60% marks in aggregate and 60% marks in Beny<br/>the +2 level, OBC: 54% marks in aggregate and 54%<br/>in Bengali at the +2 level, SC&amp;ST: Passed in 10+2 lev<br/>equivalent</li> </ul> | gall at<br>marks<br>ret or                |

|                                                                                                    |         |   | Provide the Xth<br>details |
|----------------------------------------------------------------------------------------------------|---------|---|----------------------------|
| Class X Year of Passing                                                                                                    | 2020    | v |                            |
| Class X Percentage (If your mark is in CGPA, please convert to equivalent<br>percentage as per your CGPA score and CGPA Scale) | 25.00   |   |                            |
| Class X Division                                                                                                    | ш       |   |                            |
| Class X Name of the Institution                                                                                                | EWMS    |   |                            |
| Class X Board/University                                                                                                    | ICSE    |   |                            |
| Class X Subject Combination                                                                                                    | ХҮZ     |   |                            |
|                                                                                                    |         | 1 |                            |
| Class X Roll/Registration Number                                                                                               | ABC1234 |   |                            |

| -                                                                                                    |               | Provide the XIIth |
|----------------------------------------------------------------------------------------------------|---------------|-------------------|
| lass XII Qualification Status                                                                                                | Passed        | details           |
| II Year of Passing Final Examination                                                                                         | 2022 🗸        |                   |
| ass XII Percentage (If your mark is in CGPA, please convert to equivalent<br>rcentage as per your CGPA score and CGPA Scale) | 85.00         |                   |
| lass XII Division                                                                                                    | I             |                   |
| lass XII Name of the Institution                                                                                             | EWIMS         |                   |
| iass XII Board/University                                                                                                    | ISC           |                   |
| lass XII Subject Combination                                                                                                 | XVZ           |                   |
| han see Barrod Place VII With Mathematics                                                                                    |               | 11                |
| ние усо насона своо ла инп наполнател                                                                                        | O No          |                   |
| lass XII Roll/Registration Number                                                                                            | SDGG123456    |                   |
| II Qualifying Degree State                                                                                                   | West Bengal 🗸 |                   |
| II Qualifying Degree Pincode                                                                                                 | 713101        |                   |

| NAME OF THE SUBJECT   | TOTAL MARKS | OBTAINED MAR | Complete this details and click |
|-----------------------|-------------|--------------|---------------------------------|
| ACTG FOR BUSINESS X   | • 100.00    | 52.00        | save and next                   |
| AGRICULTURE ×         | * 100.00    | 62.00        |                                 |
| ADVANCE FDCO PREP ×   | * 100.00    | 99.00        |                                 |
| APPLIED MATHEMATICS × | * 100.00    | B8.00        |                                 |
| BANKINS ×             | * 100.00    | 67.00        |                                 |
| BIDTECHNOLOGY X       | * 100.00    | B6.00        |                                 |
|                       |             |              |                                 |
| Previous              |             |              | Save and Next                   |

| Regeneral R<br>A<br>S<br>C<br>C<br>C<br>C<br>C<br>C<br>C<br>C<br>C<br>C<br>C<br>C<br>C<br>C<br>C<br>C<br>C<br>C |                           |                        | VISVA BHA              | RATI<br>2023-24 |                   |                         | s                    | iamarth eGov |
|----------------------------------------------------------------------------------------------------|---------------------------|------------------------|------------------------|-----------------|-------------------|-------------------------|----------------------|--------------|
| iome Public Notice                                                                                              | Prospectus                | University Website     | Programme Schedule     | FAQ C           | Contact Us        |                         |                      | Test NJ +    |
| Academics Details sav                                                                                           | ed successfully.          |                        |                        |                 |                   |                         |                      | ×            |
| 3.A (Hons) Bengali                                                                                              |                           |                        |                        |                 |                   |                         |                      |              |
| Programme Selection                                                                                             | (1) Personal              | Details (2) Acad       | emic Details (3) Ot    | her Details (4) | Uploads (5)       | Preview (6)             | Payments (7)         |              |
| Selected Eligibil                                                                                               | ity Criteria              |                        |                        |                 |                   |                         |                      |              |
| UR: 60% marks     level or equivale                                                                             | in aggregate and 6<br>ent | 0% marks in Bengali at | the +2 level. OBC: 54% | marks in aggreg | jate and 54% mark | is in Bengali at the +2 | 2 level. SC&ST: Pass | ed in 10+2   |

| details                                                                                                    |         |
|----------------------------------------------------------------------------------------------------|---------|
| Class X Year of Passing                                                                                                    | 2020    |
| Class X Percentage (If your mark is in CGPA, please convert to equivalent percentage as per your CGPA score and CGPA Scale) | 25.00   |
| Class X Name of the Institution                                                                                             | EWMS    |
| Class X Board/University                                                                                                    | ICSE    |
| Class X Subject Combination                                                                                                 | xyz     |
| Class X Division                                                                                                    | ш       |
| Class X Roll/Registration Number                                                                                            | ABC1234 |

| ualification Details - XII or Equi    | valent                                                | Display your XIIth<br>details, click next |            |
|---------------------------------------|-------------------------------------------------------|-------------------------------------------|------------|
| Class XII Qualification Status        |                                                       | otherwise update your                     | Passed     |
| XII Year of Passing Final Examination | II Year of Passing Final Examination                  |                                           | 2022       |
| Those with CGPA or any Grade must     | convert the score to percentage of the total. Write i | up to two decimals without rounding.      | 85.00      |
| Class XII Name of the Institution     |                                                       |                                           | EWMS       |
| Class XII Board/University            |                                                       |                                           | ISC        |
| Class XII Subject Combination         |                                                       |                                           | XYZ        |
| Class XII Division                    |                                                       |                                           | 1          |
| Class XII Roll/Registration Number    |                                                       |                                           | SDGG123456 |
| Have you Passed Class XII With Mat    | hematics                                              |                                           | No         |
| II Score Card                         |                                                       |                                           |            |
| Name of the Subject                   | Total Marks                                           | Obtained Marks                            |            |
| ACTG FOR BUSINESS                     | 100.00                                                | 52.00                                     |            |
| AGRICULTURE                           | 100.00                                                | 62.00                                     |            |
| ADVANCE FOOD PREP                     | 100.00                                                | 99.00                                     |            |
| APPLIED MATHEMATICS                   | 100.00                                                | 88.00                                     |            |
| BANKING                               | 100.00                                                | 67.00                                     |            |
| BIOTECHNOLOGY                         | 100.00                                                | 86.00                                     |            |

|--|--|--|

Update

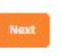

| sly for |
|---------|
|         |
|         |
|         |
|         |
| sk .    |

| er Details                                                                         |                                                                                                    |        |
|------------------------------------------------------------------------------------|----------------------------------------------------------------------------------------------------|--------|
| Do you have any illness which requires continuous or emergency medical attention?  | No                                                                                                    |        |
| Academic Bank of Credit (ABC-ID)                                                   | Not Provided                                                                                                    |        |
| Any Year Gap                                                                       | No                                                                                                    |        |
| Do you have NCC Certificate?                                                       | No                                                                                                    |        |
| Have you participated in National Service Scheme (NSS) Camp?                       | No                                                                                                    |        |
| Do you have passport or applied for Passport ?                                     | No                                                                                                    |        |
| Are you ward of University Employee (Father / Mother working in VISVA<br>BHARATI)? | Yes<br>Department Name (Only for Staff Quota): STAFF, Designation Name (Only for Staff Quota): STAFF, Employee 1D (Onl<br>Staff Quota): STAFF | ly for |
| Language                                                                           | Proficiency (Reading/Writing/Speaking)                                                                                                    |        |
| English                                                                            | Reading Writing Speaking                                                                                                    |        |
| Hindi                                                                              | Reading Writing Speaking                                                                                                    |        |
|                                                                                    |                                                                                                    |        |
| Do you need hostel accomodation?                                                   | No                                                                                                    |        |

|                                                                                                    | VISVA BHARATI<br>Admission CUET 2023-24                                                                           | SamartheGov |
|----------------------------------------------------------------------------------------------------|----------------------------------------------------------------------------------------------------|-------------|
| Home Public Notice Prospectus University Website                                                                                                    | Programme Schedule FAQ Contact Us                                                                                 | Test NJ +   |
| B.A (Hons) Bengali                                                                                                    |                                                                                                    |             |
| Programme Selection (1) Personal Details (2) Academ                                                                                                    | mic Details (3) Other Details (4) Uploads (5) Preview (6) Paymen                                                  | ts (7)      |
| Uploads                                                                                                    | Upload required credentials in specified file size                                                                |             |
| Instruction for Uploading Image/Photo of Document, Cer<br>- Digital Photo and Signature are required in .jpg or .jpg i<br>- File size of digital photo must be within 10kb to 500.00<br>- Document/Certificate/Marksheet related size of digital p | rtificate, Marksheet and Signature<br>image format.<br>KB limit.<br>photo must be within 10kb to 500.00 KB limit. |             |
| Photo<br>Accepted formats (pag (pg (10 KB - 500.00 KB)                                                                                                    | $\bigcirc$                                                                                                    |             |
| Signature<br>Accepted formats (pog. (og <b>(10 KB - 500.00 KB)</b>                                                                                                    | Q                                                                                                    |             |
| Children/ Widows of Armed Forces Personnel Certificate<br>Accepted jornatis gog .gog .gog .dof [10 KB - 500.00 KB]                                                                                                    |                                                                                                    |             |
| PM Certificate<br>Accepted jornats(pogjogoc) (10 KB - 500.00 KB)                                                                                                    |                                                                                                    |             |

| PM Cartificate<br>Accepted formats .jpeg .jpg .pdf <b>[20 KB - 500.00 KB]</b>                                                     | inter a state of the state of the state of t |
|----------------------------------------------------------------------------------------------------|----------------------------------------------------------------------------------------------------|
| Kashmiri Migrant Certificate<br>Accepted formets. (pog. jog. jog. jog. jog. jog. jog. jog. j                                      | isatilite3                                                                                                    |
| Single Girl Child Certificate<br>Accepted formets(pogjogjogjogjog                                                                 | teathile -                                                                                                    |
| Ex-Service Man Supporting Certificate<br>Accepted formets: (pog.jog.jod) (20 KB - 500.00 KB)                                      | rearline 3                                                                                                    |
| Sports Certificate<br>Accepted formets. (pog. (pd) (10 KB - 500.00 KB)                                                            | HEATTING -                                                                                                    |
| Relevant Visua-Bharati registration certificate<br>Accepted formats. (pog. jog. jog. od/ (10 KB - 500.00 KB)                      | Les lites                                                                                                    |
| 1D Proof Document<br>Accepted formets, (peg. yeg. yef) <b>(10 KB - 500.00 KB)</b>                                                 | teatilites                                                                                                    |
| Cultural Activities Quota ContRecto/CCA Quota)<br>Accepted formats. (pog. jog. jog. jog (20 KB - 500.00 KB)                       | Handlife -                                                                                                    |
| Class X (Scan both marksheet and certificate in a single file and upload)]<br>Accepted formets (pog. jog upd) [10 KB - 500.00 KB] | Select Belot                                                                                                    |
| Class XII (Scan both marksheet and certificate in a single file and upload)                                                       | Select ESTINC Delete                                                                                                    |

| Transverti<br>Transverti<br>Transverti<br>Winderer                                                                                                    | VISVA BHARATI<br>Admission CUET 2023-24                                                                                                    | SamartheGov  |
|----------------------------------------------------------------------------------------------------|----------------------------------------------------------------------------------------------------|--------------|
| Home Public Notice Prospectus University Website P                                                                                                    | rogramme Schedule FAQ Contact Us                                                                                                    | Test NJ -    |
| B.A (Hons) Bengali                                                                                                    |                                                                                                    |              |
| Programme Selection (1) Personal Details (2) Academic<br>Preview Preview y                                                                                                    | netails (3) Other Details (4) Uploads (5) Preview (6)                                                                                                    | Payments (7) |
| applicati                                                                                                    | on                                                                                                    |              |
| Singer and Singer and | A BHARATI BAYAR A BHARATI BAYAR A BHARATI A BHARATI BAYAR A BHARATI A BHARATI A |              |
|                                                                                                    |                                                                                                    | *            |
| Payment Status : Not Paid / Not Submitted                                                                                                    | Payment Date :                                                                                                    |              |
| Transaction ID :                                                                                                    | Amount                                                                                                    |              |

| PERSONAL DETAILS                                                                   |                                                                              |
|------------------------------------------------------------------------------------|------------------------------------------------------------------------------|
| Full Name of the Applicant : TEST NJ                                               | Gender : Male                                                                |
| Marital Status : Never Married                                                     |                                                                              |
| Date of Birth : 1 January 2010<br>Age as on : Jul 1, 2023: 13 Years 6 Month 0 Days | Category : General                                                           |
| Blood Group : 0-                                                                   | Religion : Judaism                                                           |
| Nationality: Indian                                                                | Mother Tongue : BENGALI                                                      |
| Registered Email                                                                   | Registered Mobile Number                                                     |
| Alternate Email : Not Provided                                                     | Alternate Mobile                                                             |
| Permanent Address : ADDRESS, DISTRICT, CITY, West Bengal -123456, India            | Correspondence Address : ADDRESS, DISTRICT, CITY, West Bengal -123456, India |
| ID Proof (Govt. approved Identity Proof with address details) : Voter Id           | ID Proof No : 123456789                                                      |
| VBU REGISTRATION DETAILS (IF APPLICABLE)                                           |                                                                              |
| Have you enrolled in VISVA BHARATI before? : Yes                                   | Registration number: 123456789                                               |
| Name of VBU School/Department/Faculty/College : SCHOOL                             | Programme registered in : XVZ<br>Year of Registration: 2017                  |

| Wother's Name Test Mname<br>Wother's Qualification : Not Applicable<br>Wother Staff Type I Not Applicable<br>Wother Designation : Not Provided<br>Wother Designation : Not Provided<br>Wother's Mobile Number<br>Wother's Office Address : Not Provided | Father's Name : Test FName<br>Father's Qualification : Not Applicable<br>Father's Occupation : Not Applicable<br>Father Staff Type: Not Provided<br>Father Salary : Not Provided<br>Father Salary : Not Provided<br>Father's Mobile Number<br>Father's Office Address : Not Provided |  |
|----------------------------------------------------------------------------------------------------|----------------------------------------------------------------------------------------------------|--|
| Emergency Contact Number :                                                                                                    |                                                                                                    |  |
| Combined Family Income : Not Applicable                                                                                                    |                                                                                                    |  |
| DTHER CATEGORY/QUOTA                                                                                                    |                                                                                                    |  |
| Person with Benchmark Disabilities (PwBD) Category : Not Applicable                                                                                                    |                                                                                                    |  |
| Cashmiri Migrant : Yes                                                                                                    |                                                                                                    |  |
| Children/ Widows of Armed Forces Personnel : Armed Forces Priority I                                                                                                    |                                                                                                    |  |
| Do you belong to wards to Ex-service Man <sup>*</sup> : Yes                                                                                                    |                                                                                                    |  |
| Constanting II I and of Destining the                                                                                                    |                                                                                                    |  |

| o you have any illness which requires continuous or emergency medical tention?   | No                                                                                                    |  |
|----------------------------------------------------------------------------------|----------------------------------------------------------------------------------------------------|--|
| cademic Bank of Credit (ABC-ID)                                                  | Not Provided                                                                                                    |  |
| ny Year Gap                                                                      | No                                                                                                    |  |
| o you have NCC Certificate?                                                      | No                                                                                                    |  |
| ave you participated in National Service Scheme (NSS) Camp?                      | No                                                                                                    |  |
| o you have passport or applied for Passport ?                                    | No                                                                                                    |  |
| re you ward of University Employee (Father / Mother working in VISVA<br>HARATI)? | Yes<br>Department Name (Only for Staff Quota): STAFF, Designation Name (Only for Staff Quota): STAFF, Employee ID (Only for<br>Staff Quota): STAFF |  |
| inguage                                                                          | Proficiency (Reading/Writing/Speaking)                                                                                                    |  |
| nglish                                                                           | Reading Writing Speaking                                                                                                    |  |
| indi                                                                             | Reading Writing Speaking                                                                                                    |  |

#### Academic Details

Selected Eligibility Criteria: UR: 60% marks in aggregate and 60% marks in Bengali at the +2 level. OBC: 54% marks in aggregate and 54% marks in Bengali at the +2 level. SC&ST: Passed in 10+2 level or equivalent

#### Qualification Details - X or Equivalent

| lass X Year of Passing                                                                                                    | 2020    |
|----------------------------------------------------------------------------------------------------|---------|
| lass X Percentage (If your mark is in CGPA, please convert to equivalent percentage as per your CGPA score and CGPA Scale) | 25.00   |
| class X Name of the Institution                                                                                            | EWMS    |
| Class X Board/University                                                                                                   | ICSE    |
| Class X Subject Combination                                                                                                | XYZ     |
| Class X Division                                                                                                    | ш       |
| Class X Roll/Registration Number                                                                                           | ABC1234 |

#### Qualification Details - XII or Equivalent

| Class XII Qualification Status                                                                                             | Passed     |
|----------------------------------------------------------------------------------------------------|------------|
| XII Year of Passing Final Examination                                                                                      | 2022       |
| Those with CGPA or any Grade must convert the score to percentage of the total. Write up to two decimals without rounding, | 85.00      |
| Class XII Name of the Institution                                                                                          | EWMS       |
| Class XII Board/University                                                                                                 | 15C        |
| Class XII Subject Combination                                                                                              | хүг        |
| Class XII Division                                                                                                    | 1          |
| Class XII Roll/Registration Number                                                                                         | SDGG123456 |
| Have you Passed Class XII With Mathematics                                                                                 | No         |

#### XII Score Card

| Name of the Subject | Total Marks | Obtained Marks |
|---------------------|-------------|----------------|
| ACTG FOR BUSINESS   | 100.00      | 52.00          |
| AGRICULTURE         | 100.00      | 62.00          |
| ADVANCE FOOD PREP   | 100.00      | 99.00          |
| APPLIED MATHEMATICS | 100.00      | 82.00          |
| BANKING             | 100.00      | 67.00          |
| BIOTECHNOLOGY       | 100.00      | 86.00          |

| DOCUMENT                                                                   | UPLOAD STATUS |
|----------------------------------------------------------------------------|---------------|
| hoto                                                                       | Uploaded      |
| ignature                                                                   | Upinaded      |
| Ihildren/ Wildows of Armed Forces Personnel Certificate                    | Uploaded      |
| PM Certificate                                                             | Uploaded      |
| Kashmiri Migrant Certificate                                               | UpInaded      |
| Single Girl Child Certificate                                              | UpInaded      |
| Ex-Service Man Supporting Certificate                                      | Uploaded      |
| iports Certificate                                                         | Uploaded      |
| Relevant Visva-Bharati registration certificate                            | Upinaded      |
| D Proof Document                                                           | Uploaded      |
| Cultural Activities Quota Certificato(CCA Quota)                           | UpInaded      |
| Staff Quota Certificate                                                    | Uploaded      |
| CUET Admit Card                                                            | Upinaded      |
| Class X (Scan both marksheet and certificate in a single file and upload)] | Upinaded      |
| lass XII (Scan both marksheet and certificate in a single file and upload) | Uploaded      |

| Form Declaration                                                                                                    |                                                                                                    |
|----------------------------------------------------------------------------------------------------|----------------------------------------------------------------------------------------------------|
| "I do hereby declare that all the statement<br>any particulars or information furnished by<br>candidature is liable to be summarily rejec<br>to University hereby undertake to produce<br>forthwith vacate the seat and shall have no | t made in the application are true, complete and correct to the best of my knowledge and belief. I apply that in the event of<br>y me is found to be false/incorrect/incomplete or if i am found indulging in some unlawful act a<br>ted/cancelled."Additionally undertaking for students whose results are awaited: "I, having b<br>the proof of having successfully qualified in the final qualifying examination with requisite p<br>o claim for refund of fees already paid." |
| Previous                                                                                                    | Pay Fee                                                                                                    |

| rogramme selection (1) Personal betails (2) Academic betails (3)                                                                                                    | Other Details (4) Uploads (5) Preview (6) Payments (7)         |     |
|----------------------------------------------------------------------------------------------------|----------------------------------------------------------------|-----|
| rify Details                                                                                                    |                                                                |     |
| Name                                                                                                    | Test ND                                                        |     |
| Gender                                                                                                    | Male                                                           |     |
| Category                                                                                                    | General                                                        |     |
| PwD Category                                                                                                    | Not Applicable                                                 |     |
| Programme                                                                                                    | B.A (Hons) Bengali                                             |     |
| Amount To be Paid                                                                                                    | 250                                                            |     |
| My Date of Birth is <u>1-January-2010</u> as per the Xth Marksheet/Certificate.     My Category is <u>General</u> .                                                       |                                                                |     |
| My Gender is <u>Male</u> .                                                                                                    |                                                                |     |
| O My Mother name is Test Mname.                                                                                                    |                                                                |     |
| U Father's / Guardian's Name Test FName.                                                                                                    | March 100177 1 100                                             |     |
| O My address for correspondence is correct, which is <u>ADDRESS, DISTRICT, CITY</u> ,<br>D I have explored all the information in the application form and unlead fields. | . west bengal -123456, India                                   |     |
| I have read all the suidelines and other related information about the admissic                                                                                           |                                                                |     |
| I do hereby declare that all the statement made in the application are true, co                                                                                           | omplete and correct to the best of my knowledge ar Click on th | ie  |
| event of any particulars or information furnished by me is found to be false/incor                                                                                        | rect/incomplete or if i am found indulging in some navment     | -   |
| course period, my candidature is liable to be summarily rejected/cancelled."Addi                                                                                          | itionally undertaking for students whose results a             |     |
| be provisionally admitted to University berefy undertake to produce the proof of                                                                                          | having successfully qualified in the final qualifyin Gatewat-1 | tor |
| be providentially admitted to ormeratly nercely endertance to produce the provident                                                                                       | fund of fees already paid."                                    |     |
| of marks if failing, I shall forthwith vacate the seat and shall have no claim for ref                                                                                    | payment                                                        | :   |

### VISVA BHARATI FEES COL

|                | Payment options                                                                                                    | English                                                                                                    |
|----------------|----------------------------------------------------------------------------------------------------|----------------------------------------------------------------------------------------------------|
| Payment Inform | ation                                                                                                    | ORDER DETAILS                                                                                                    |
| Credit Card    | *                                                                                                    | Order #: CUET202324XREGX4                                                                                                    |
| Dobit Cardo    | We Accept : We Accept : We Acc | Order Amount 250.00                                                                                                    |
| Debit Cards    | Card Number                                                                                                    | Total Amount INR 250.00                                                                                                    |
| Net Banking    |                                                                                                    | in the second second seco |
| UPI            | Expiry Date CVV                                                                                                    | Finally click on Make                                                                                                    |
|                | I agree with the Privacy Policy by proceeding with the                                                                                                    | Payment                                                                                                    |
|                | INR 250.00 (Total Amount P                                                                                                    |                                                                                                    |
|                | Make Payment Cancel                                                                                                    |                                                                                                    |
|                |                                                                                                    |                                                                                                    |